## **Billion 7402 Series Static WAN IPs Setup Guide**

Setting up blocks of WAN static IPs is relatively straight forward on the Billion 7402 Series. You setup your WAN connection the usual way via the wizard. What we need to do then is to assign its WAN IP to the router > if wanted to use DHCP to assign the other IPs we will need to tell DHCP the range > Turn off NAT > Done!

## Example:

You have been given a block of 8 static IPs by your ISP, your ISP should normally tells you that out of the 8 IPs only 5 are usable. 3 IPs are usually reserved for the router and broadcast and some ISPs do tell you the range of IPs that you can use or not use clearly.

In this example I have been given a WAN IP range as follows:

Static IP range: 84.9.63.140-147 Router's IP: 84.9.63.140 Usable IP range: 84.9.63.414-145

## 1. Assign the router's its WAN IP address

| BILLION                | VoIP/802.11g ADSI  | L2+ Firewall Router                  | Powering communications<br>with Security |
|------------------------|--------------------|--------------------------------------|------------------------------------------|
|                        | <b>E</b> 4b + + 4  |                                      | _                                        |
| Status                 | Ethernet           |                                      |                                          |
| Quick Start            | Primary IP Address |                                      |                                          |
| Configuration          | IP Address         | 84 , 9 , 63 , 140                    |                                          |
| LAN                    | SubNetmask         | 255 . 255 . 255 . 0                  |                                          |
| Bridge Interface       | RIP                | 🔲 RIP v1 🔲 RIP v2 🔲 RIP v2 Multicast |                                          |
| Ethernet               |                    |                                      |                                          |
| IP Alias               | Apply              |                                      |                                          |
| Ethernet Client Filter |                    |                                      |                                          |
| Wireless               |                    |                                      |                                          |
| Wireless Security      |                    |                                      |                                          |
| Wireless Client Filter |                    |                                      |                                          |
| Port Setting           |                    |                                      |                                          |
| DHCP Server            |                    |                                      |                                          |
| WAN                    |                    |                                      |                                          |
| System                 |                    |                                      |                                          |
| Firewall               |                    |                                      |                                          |
| VolP                   |                    |                                      |                                          |
| QoS                    |                    |                                      |                                          |
| Virtual Server 💌       |                    | SAVE CONFIG                          | LOGOUT                                   |

2. Tell the DHCP server your static IP range if you want DHCP to handle the IPs, otherwise you can skip this step. If you don't use DHCP you will need to assign the IPs on each of the computer manually.

| <b>BILLION</b>         | VoIP/802.11g ADSL2+ Firew                | all Router          | Powaring communications<br>with Security |
|------------------------|------------------------------------------|---------------------|------------------------------------------|
| A luc                  | DHCB Server                              |                     | <u></u>                                  |
| ick Start              |                                          |                     |                                          |
| nek otali              | Configuration                            |                     |                                          |
| niiguration            |                                          | lisable             |                                          |
|                        | DHCP Server Mode O                       | HCP Server          |                                          |
| Bridge Interface       | 0 [                                      | HCP Relay Agent     |                                          |
| Ethernet               | Novt                                     |                     |                                          |
| IP Alias               | INEAL                                    |                     |                                          |
| Ethernet Client Filter | DHCP Server Status                       |                     |                                          |
| Wireless               | Allow Poetn                              | true                |                                          |
| /ireless Security      | Allow Bootp                              |                     |                                          |
| /ireless Client Filter | Allow Unknown Clients                    | true                |                                          |
| t Setting              | Enable                                   | true                |                                          |
| HCP Server             | Subnet Definitions                       |                     |                                          |
| AN                     | Subnet Value                             | 192.168.10.0        |                                          |
| rstem                  | SubNetmask                               | 255.255.255.0       |                                          |
| ewall                  | Maximum Lease Time                       | 86400 seconds       |                                          |
|                        | Default Lease Time                       | 43200 seconds       |                                          |
| e e                    | Use local host address as DNS server     | true                |                                          |
|                        | Use local host address as default datewa | v true              | ×                                        |
| muar Server            |                                          | SAVE CONFIG RESTART | LOGOUT                                   |

|                        | Ton NOL. Hy NDOLL THEW        |                     | we Secur |
|------------------------|-------------------------------|---------------------|----------|
| tatus                  | DHCP                          |                     |          |
| luick Start            | DHCP Server                   |                     |          |
| onfiguration           | Allow Bootp                   | ⊙ Enable  ○ Disable |          |
| LAN                    | Allow Unknown Clients         | ⊙ Enable ◯ Disable  |          |
| Bridge Interface       | Use Default Range             |                     |          |
| Ethernet               | Starting IP Address           | 84.9.63.141         |          |
| IP Alias               | Ending IP Address             | 84.9.63.145         |          |
| Ethernet Client Filter | Default Lease Time            | 43200 seconds       |          |
| Wireless               | Maximum Lease Time            | 86400 seconds       |          |
| Wireless Security      | Use Router as DNS Server      |                     |          |
| Wireless Client Filter | Primary DNS Server Address    | 0.0.0.0             |          |
| Port Setting           | Secondary DNS Server Address  | 0.0.0.0             |          |
| DHCP Server            | Use Router as Default Gateway |                     |          |
| WAN                    |                               |                     |          |
| System                 | Apply Reset Fixed Host O      |                     |          |
| Firewall               |                               |                     |          |
| VolP                   |                               |                     |          |
| QoS                    |                               |                     |          |

## 3. Turn off NAT

| <b>BILLIUN</b> M    | VoiP/802 | 2.11g ADSL2+ F | -irewali Roi | iter |     |        |          |  |
|---------------------|----------|----------------|--------------|------|-----|--------|----------|--|
| Status              | WAN Co   | onnection      |              |      |     |        |          |  |
| Quick Start         | WAN Serv | ices Table     |              |      |     |        |          |  |
| Configuration       | Name     | Description    | Creator      | VPI  | VCI |        |          |  |
| LAN                 | wanlink  | PPPoA WAN Link | QuickStart   | 0    | 38  | Edit O | Change 🜔 |  |
| WAN                 | 0        |                |              |      |     | 3      |          |  |
| ISP                 | Create 🚺 |                |              |      |     |        |          |  |
| DNS                 |          |                |              |      |     |        |          |  |
| ADSL                |          |                |              |      |     |        |          |  |
|                     |          |                |              |      |     |        |          |  |
|                     |          |                |              |      |     |        |          |  |
|                     |          |                |              |      |     |        |          |  |
| QoS                 |          |                |              |      |     |        |          |  |
| Virtual Server      |          |                |              |      |     |        |          |  |
|                     |          |                |              |      |     |        |          |  |
| Advanced            |          |                |              |      |     |        |          |  |
| ave Config to FLASH |          |                |              |      |     |        |          |  |
| anguage             |          |                |              |      |     |        |          |  |
|                     |          |                |              |      |     |        |          |  |
|                     |          |                |              |      |     |        |          |  |

| atus               | WAN Connection          |                                                                  |  |
|--------------------|-------------------------|------------------------------------------------------------------|--|
| uck Start          | PPPoA Routed            |                                                                  |  |
| onfiguration       | Description             | PPPoA WAN Link                                                   |  |
| AN                 | VPI                     |                                                                  |  |
| VAN                | VCI                     | 38                                                               |  |
|                    | ATM Class               | UBR 💌                                                            |  |
| DNS                | NAT                     | ◯ Enable ⊙ Disable                                               |  |
| ADSL               | Username                | etec007@lwcol.ls.ukonline                                        |  |
| ystem              | Password                | ••••••                                                           |  |
| irewall            | IP Address              | 0.0.0.0<br>(0.0.0.0' means 'Obtain an IP address automatically') |  |
| /oIP               | Authentication Protocol | Chap(Auto) 🗸                                                     |  |
| loS                | Connection              | Always On                                                        |  |
| /irtual Server     | Idle Timeout            | 0 minutes Details <b>D</b>                                       |  |
| ime Schedule       | RIP                     | RIP v1 RIP v2 RIP v2 Multicast                                   |  |
|                    | MTU                     | 1500                                                             |  |
| ve Config to FLASH | TOD MSS Clama           |                                                                  |  |

4. Finally, you will need to click on "SAVE CONFIG" and it's all done.